## Microsoft Teams 操作常見問題

## 【登入後,一直要我確認電話號碼,怎麼辦?】

操作方式:

1. 登入後,一直出,現要我確認電話號碼,如下圖,怎麼辦?

| Microsof | t            |      |
|----------|--------------|------|
| 確認電話     | 諕碼           |      |
| 我們需要您的協  | 8助來查閱此使用者名稱6 | 的帳戶。 |
| ~        |              |      |
| 改用其他使用者名 | <b>占</b> 稱登入 |      |
| 建立新帳戶    |              |      |
|          |              | 下一件  |

- 2. 方法如下:
  - (1) 先關閉 Teams
  - (2) 連結微軟 Outlook:

https://office.live.com/start/Outlook.aspx?omkt=zh-TW

(3) 帳號請輸入:學號@O365.lhu.edu.tw(職員請輸入職編@O365.lhu.edu.tw)

| Microsoft                  |  |
|----------------------------|--|
| 登入 請輸入 學號@O365.Ihu.edu.tw  |  |
| D123456789@O365.lhu.edu.tw |  |
| 沒有帳戶? 建立帳戶!                |  |
|                            |  |
| 下一步                        |  |
|                            |  |

密碼請輸入:校園入口網密碼

| Microsoft                  |                                                                                                    |                                                                                                    |
|----------------------------|----------------------------------------------------------------------------------------------------|----------------------------------------------------------------------------------------------------|
| D123456789@O365.lhu.edu.tw |                                                                                                    |                                                                                                    |
| <b>輸入密碼</b> 請輸入 校園入口網密碼    |                                                                                                    |                                                                                                    |
| ******                     |                                                                                                    |                                                                                                    |
| 忘記密碼                       |                                                                                                    |                                                                                                    |
| 使用其他帳戶登入                   |                                                                                                    |                                                                                                    |
| 登入                         |                                                                                                    |                                                                                                    |
|                            |                                                                                                    |                                                                                                    |
|                            |                                                                                                    |                                                                                                    |
|                            |                                                                                                    |                                                                                                    |
| 使用提定                       | 厝私權與 Cookie                                                                                                    |                                                                                                    |
|                            | <section-header><section-header><section-header><section-header><section-header><section-header><section-header><section-header><section-header><section-header><section-header><section-header></section-header></section-header></section-header></section-header></section-header></section-header></section-header></section-header></section-header></section-header></section-header></section-header> | <section-header><section-header><section-header><section-header><section-header><section-header><section-header><section-header><section-header><section-header><section-header><section-header><text></text></section-header></section-header></section-header></section-header></section-header></section-header></section-header></section-header></section-header></section-header></section-header></section-header> |

(4) 進入後→右上角(帳號資訊)點開·按下「檢視帳戶」

|   | Outlook | ,♀ 搜尋 | G 43 6 0                                        |
|---|---------|-------|-------------------------------------------------|
| = | 新增郵件    |       | 龍華科技大學 量出                                       |
|   | 收件匣 ★   | 篩選 ∨  | 許淑秋<br>ST045@e255 [hu.edu.tw<br>機機帳戶<br>関数另一個價積 |

## (5) 點選 Security info → UPDATE INFO

🔛 My Account 🗸

|                 | ( <u> </u>    |                                                              |
|-----------------|---------------|--------------------------------------------------------------|
|                 |               | Security info                                                |
|                 | 許淑秋           | Q                                                            |
| ⊠ ST045@o3      | 65.lhu.edu.tw | Keep your verification methods and secur<br>info up to date. |
| Why can't Ledit | +? (1)        | UPDATE INFO >                                                |

윦

(6) 安全性資訊(綁上自己手機做驗證)

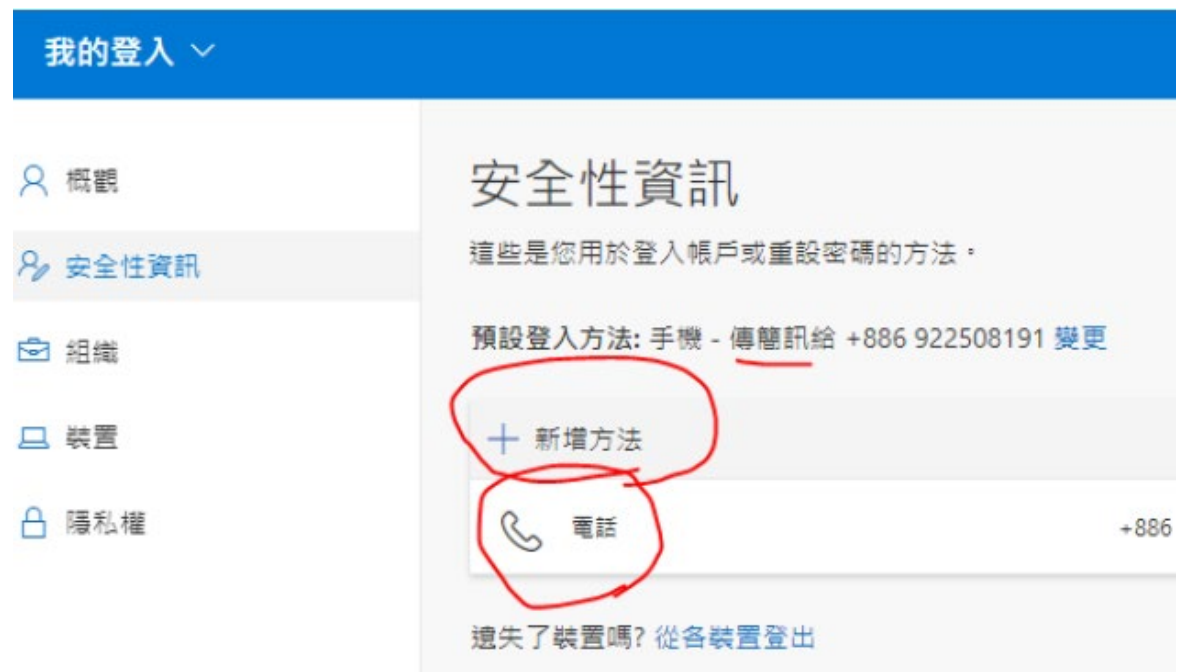

(7) 安全性資訊(綁定完成後),直接開啟桌機板 Teams,再次進行登入。